## ウイルスバスターを利用する

1 インターネットサービスお申し込みの際に、PCセキュリティサービスを合わせてお申し込み済の方はSTEP-1へ進みます。 ご注意 PCセキュリティサービスの利用を申し込む STEP-0 1. TVM-Netユーザー専用ページへログインします。 TVM-Net ユーザー専用ページ https://regist.go.tvm.ne.jp/site/login 「ログインID」と「バスワード」を入力し、「ログインする」ボタンをクリック してください。 ログインID: \_\_\_\_\_\_ パスワード: \_\_\_\_\_ ログインIDは「ユーザーアカウント@go.tvm.ne.jp」となります。 ログインする shlojiri.ne.jpドメインのユーザ専用ページログインはごちら ※ログイン方法については下記をご参照ください。 https://www.tvm.ne.jp/wp-content/themes/tvmatsumoto/images/book/manualver7\_01/#page=73 2. 画面中央の「各種申請はこちらから」バナーをクリックします。 メールサービス Myホームページ

- 3.「サービス内容の変更申請」をクリックして「サービス内容の変更を希望する」にチェックを入れます。「ウイルスバスター」の「お申込(削除)数」の欄から希望追加数を選択し、「送信」ボタンをクリックします。
- A サービス内容の変更
   □ サービス内容の変更を希望する (チェックを入れてください) 各種サービスの概要・料金につきましては下記ホームページからご確認のうえ、ご申請ください ■松本・塩尻・山形のお客様→<u>□TVM-Netサービス</u>ホームページ 変更開始希望月 ▼年──▼月から変更する 現在の ▼コースを ▼ に変更する コース変更内容 お申込(削除)数 削除を希望するアカウント名 ~ メールアカウント ウイルスパスター:1契約で3ライセン ・フィルスパスター:1契約で3ライセン お申込(別除)数 SAAT Personal:1契約で1ライセンス お申込(別除)数 V オプションサービスの 追加・削除変更 PCセキュリティサービス IPアドレス お申込 (削除) 数 固定グローバルアドレス お申込 (削除) 数[ 考 備 サービス変更の場合の設定変更日は以下の通りです。 毎月15日までの愛付分 ⇒当月16日 毎月16日~27日までの受付分 ⇒当月28日 月額利用料が安くなるサービス変更 ⇒翌月1日 (例:ネオ160コースからネオ30コースへの変更) 注意事項 設定変更予定日が日・祝日の場合は、翌営業日となります。なお、変更後のサービス料 金の変更は翌月からなります。 リセット 送信 **小**このページのトップへ

各種申請はこちらから

4. これでお申し込みは完了です。 オプションサービスの利用開始は、毎月15日、27日で受け付けた分を締め 切り、翌営業日から順次ご利用いただけるようになりますので、それまで お待ちください。

## STEP-1 ウイルスバスターをインストールする

 お客様のメールアドレス(\*\*\*@go.tvm.ne.jp)宛てに
 「【テレビ松本】ウイルスバスターサービス仮申込完了のお知 らせ」が届きます。メール本文に記載の「本申込用URL」をク リックしてください。

※本申込用URLをクリックした際に、「エラー仮お申込の有効期限が 切れました。再度、仮お申込を実施してください」というメッセージ が表示された場合は案内のメールを再送いたします。お手数ですがテ レビ松本までご連絡ください。

※「\*\*\*@go.tvm.ne.jp」のメールアドレスを作成していないお客様は 下記の案内に従いメールアドレスの作成をお願いします。 https://www.tvm.ne.jp/wp-content/themes/tvmatsumoto/images/book/manualver7\_01/#page=31

## 【テレビ松本】ウイルスバスターサービス本申込完了のお知らせ」というメールが届きます。

記載のダウンロードURLから製品をダウンロードしてくださ い。(Windows、Mac、Andoroid、iOS)

※インストール時は、本メール記載のシリアル番号を使用してください。

- 件名 【テレビ松本】ウイルスバスターサービス本申込完了のお知らせ æ 差出人 info\_catv@tvm.co.jp 💄 宛先 @go.tvm.ne.jp 🌡 日付 木 19:33 ┌──□ 【テレビ松本】ウイルスバスターサービス本申込完了のお知らせ この度はウイルスバスターサービスをお申込いただきありがとうございます。 本申込が完了しましたので、お知らせ数します。 以下の製品ダンロードにHICアクセスし、製品をダウンロード、インストールしてご利用ください。 ※シリアル番号(アクティベーションキー)は必ず本メール記載のシリアル番号を利用して インストールしてください。 ●お申込日時 0000/00/00 00:00:00 ●お申込製品 ウイルスバスター クラウド月額版 ◆シリアル番号(アクティベーションキー) 0000-0000-0000-0000 ●製品ダウンロードURL (Vindows) <u>http://www.example.com/xxx/</u> ( Mac ) <u>http://www.example.com/xxx/</u> (Android) <u>http://www.example.com/xxx/</u> ▼シリアル番号(アクティベーションキー)は、Windows版およびMac版ではインストールの際に、 Android版では製品の有効化の際に必要となります。 ※本メールに心当たりが無い場合は、お手数ですが下記連絡先まで ご一報下さいます様お願い申し上げます。 「──」 「株式会社テレビ松本ケーブルビジョン 」 ウイルスパスターサービス 担当 \_\_\_\_HAIL <u>info\_catv@tym.co.jp</u>\_\_\_\_

※以下は、Windows版のインストール方法です。

その他の製品をご利用の場合は、 <u>https://www.tvm.ne.jp/multi\_source\_20220105/xsp/multi.html</u>をご参照ください。

| З. | ダウンロードペー | ·ジで「かんたん!インストール | (推奨) | ┘ | を |
|----|----------|-----------------|------|---|---|
|    | クリックすると、 | 製品がダウンロードされます。  |      |   |   |

|                     | ウイルスバスター クラウド  月 <u>額版</u>                                |
|---------------------|-----------------------------------------------------------|
|                     |                                                           |
| ウイルスバスター            | - クラウド 月額版 のダウンロード                                        |
| Windows Mac         | Android IOS<br>- クラウド 月額版 (Windows版) のダウンロード              |
| まず、 <u>動作環境</u> をご確 | 思いただいた上で、ウイルスバスター クラウド 月額版(Windows版)をインストールし、ユーザ登録を完了します。 |
|                     | かんたん! インストール (俳優)                                         |

ブラウザの下部に通知バーが表示されます。
 「実行」をクリックするとダウンロード、インストールがはじまります。

| から | を実行または保存しますか?        |
|----|----------------------|
|    | 実行(R) 保存(S) ▼ キャンセル( |

インストーラが立ち上がり、「シリアル番号の入力」画面が表示されます。
 シリアル番号は、2.で受信したメールに記載のシリアル番号を入れてください。
 入力したら「次へ」をクリックしてください。

※過去にウイルスバスターをご利用していた場合、以前のシリアル番号が自動で入っている場合がありますが、必ず本申込メールに記載のシリアル番号に入力しなおしてください。

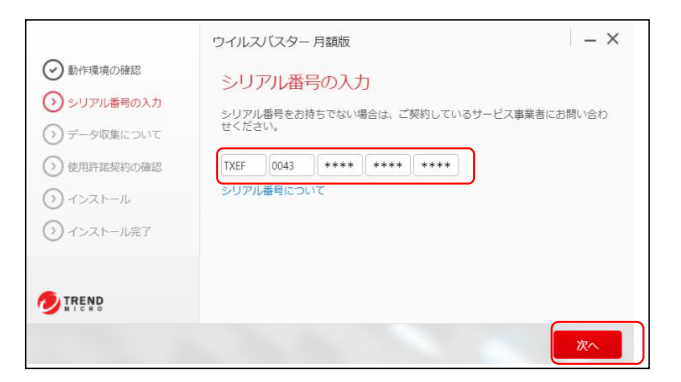

別で契約していたウイルスバスターから入れ替える場合は、一度アンインストールする必要があります。

「今すぐアンインストール」をクリックし、再起動を求められたら「今すぐ再起動」をクリックしてください。 パソコンの再起動後、インストーラーが自動で立ち上がりシリアル番号の入力画面になります。 ※インストーラーが自動で立ち上がらない場合は、2.からやり直してください。

| <ul> <li>● Errescatz</li> <li>● シリアル毎年の入力</li> <li>○ デージを除こういて</li> <li>○ 使用いるSTDの確認</li> <li>○ インストール</li> <li>③ インストール</li> </ul> | つイルスピスター 月額酸 しまでにインスト<br>ーレンパン (スター 月額酸はすでにインスト<br>ールとれています)<br>離いつきっがたくつメーム者のであい、<br>市くつよってきまた。 部につよーのがけいやっひぶとの やりの<br>だっかってきまた。 シンピーク18歳8にしまにプスウトップの後<br>「サインシーンできまた。 シンピーク18歳8にしまにプスウトップの後<br>サインシーンできまた。 シンピーク18歳8にしまにプスウトップの後 | <ul> <li> というなどのとのでは、 </li> <li> というなる場合の人力 </li> <li> デークな多について </li> <li> ・パストール </li> <li> ・パストール美ア </li> </ul> | 9 イルスリスター 加額<br>インストールを学唱しています。<br>トレッドや (100/2) 10:22 9888 (Turs - | - | <ul> <li> たかなまつほど </li> <li> シリアス番号の入力 </li> <li> データな後について </li> <li> のプリアム番号の入力 </li> <li> プレストール </li> <li> インストール度す </li> </ul> | ウイルスピスター 非確認         - × <b>戸込むしてください</b> #### うないールデキなに、コンピュージをな目的していステムへの世界を<br>あったさそうか。           このホッピージが発展した見なの         このホッピージが発展した見なの |
|----------------------------------------------------------------------------------------------------|----------------------------------------------------------------------------------------------------|----------------------------------------------------------------------------------------------------|---------------------------------------------------------------------|---|----------------------------------------------------------------------------------------------------|----------------------------------------------------------------------------------------------------|
| TREND                                                                                                    | RBGLEFT ANJ ZERNIE A                                                                                                    |                                                                                                    |                                                                     |   | JIREND                                                                                                    | 97 (ALB) 87.9128                                                                                                    |

6.「データ収集について」は内容をご確認いただきよろしければ、「同意して次へ」をクリックしてください。
 また、「使用許諾契約の確認」についても同様に、内容確認のうえ「同意してインストール」をクリックしてください。

7. インストール完了後、オンラインユーザ登録画面が表示されます。

「メールアドレス」「氏名」「電話番号」「識別用ニックネーム」等、 必要事項を入力後、「**お客さまから収集する個人情報の取り扱いについ** て」をご確認のうえ、内容にご同意いただける場合はチェックを入れ、 「次へ」ボタンをクリックしてください。

登録の完了の画面が表示されます。 登録内容を確認し、「**完了**」ボタンをクリックしてください。

以上で設定は完了です。

※複数台へインストールしてご利用する場合は、他の端末も同様に設定を お願いいたします。(最大3台までご利用いただけます)

| ウイルスパスター 月蔵版                                                                                                    | ×                                                                                                    |
|----------------------------------------------------------------------------------------------------|----------------------------------------------------------------------------------------------------|
| 登録情報の入力                                                                                                    |                                                                                                    |
| 以下の必要な情報を入力し、ソフトウェアを有効に<br>* ほど通知的です。<br>メージアドレス・*                                                                                                    | いてください。                                                                                                    |
| No. 2 Kitz J. Malion a. Th. #                                                                                                    | (半舟文孝で入力)                                                                                                    |
|                                                                                                    | (※角交享で入力)                                                                                                    |
| 58°<br>12                                                                                                    |                                                                                                    |
| 4364 *                                                                                                    |                                                                                                    |
| 国気月ニックネーム・                                                                                                    | 3(23.0) 0312346470)                                                                                                    |
|                                                                                                    |                                                                                                    |
| ※ 国知用ニックネームの説明<br>※ 文字数は25文字支でです。                                                                                                    |                                                                                                    |
| ※ めたつい ジェーカナ 笑い ールのまーん 注意通う                                                                                                    |                                                                                                    |
| A.TREND T                                                                                                    | CALCULATE AND AND AND AND AND AND AND AND AND AND                                                                                                    |
| OININE L RECENCERTERLEMOND                                                                                                    | BARTANEPERURT                                                                                                    |
| <ul> <li>● 1999年</li> <li>■ 28 23 &gt;&gt; 46 53 7 248 4 884 8 9</li> <li>つイルスパスター 月識版</li> <li>● ②</li> </ul>                                                                                                    |                                                                                                    |
| ● 1999年日 = ## 23 + 4 4 # 4 4 # 4 4 # 4 4 # 4 4 4 4 4 4 4                                                                                                    | <ul> <li>() () () () () () () () () () () () () (</li></ul>                                                                                                    |
| <ul> <li>● 1999年日 ■ 2012 まで23から455 T 248 4 50 × 645 T 248 4 50 × 645 T 248 4 50 × 645 T 248 4 50 × 645 T 248 4 50 × 645 T 250 × 645 T 250 × 645 × 645</li></ul> | <ul> <li>(しました)</li> <li>(しました)</li> <li>(しました)</li> </ul>                                                                                                    |
| ● 1999年日 エエエコトルの広ますとおん田田小田の<br>つイルスリにスター 月読版<br>● ③<br>オンラインユーザ登録が完了<br>ご数体の発明点、技術サポートのご使みのご数体の<br>このページを印刷するか、ご数体の利用を超えてい                                                                                                    |                                                                                                    |
| ● 1999年 エポオターの成本する県人間時代的の<br>つイルスリビスター 月前数<br>② ③<br>オンラインユーザ登録が完了<br>ご覧動の時間は、技術サポートのご信用のご覧動の<br>このページを印刷するの、ご覧動の内容を超えてい<br>ためた。<br>フィルスノビスター 月載板                                                                                                    |                                                                                                    |
| ⑦ 打発き□ × ※ ※ ※ ※ ※ ※ ※ ※ ※ ※ ※ ※ ※ ※ ※ ※ ※ ※                                                                                                    | <ul> <li>あいからいたびを見します</li> <li>まへ、</li> <li>いました</li> <li>水油を生ますで年になります。</li> <li>たたくことを利用のします。</li> </ul>                                                                                                    |
| ● 1時時日 = ####++++############################                                                                                                    | <ul> <li>あいからいだけを見します</li> <li>(しました)</li> <li>(つました)</li> <li>(つました</li></ul> |
| ● 1999日 xxxxxxxxxxxxxxxxxxxxxxxxxxxxxxxxx                                                                                                    | <ul> <li>あいからいだけを見します</li> <li>(しました)</li> <li>(しました)</li> <li>(しました)</li> <li>(しません)</li> <li>(しません</li></ul> |
| ● 1月発き□ xまままから成ますとおんままとれつ<br>つイルスリビスター 月間板<br>● ①<br>オンラインユーザ登録が完了<br>ごを読める単純。 世界サポートのご信用のごを知め<br>このページを記載するか、ご意味の内容を見えてい<br>加容、<br>つイルスリビスター 月載板<br>シリアルボキ・<br>TXEF:<br>エポー<br>メールアドレス・<br>電影考                                                                                                    | <ul> <li>あいついだで増更します</li> <li>(しました)</li> <li>(つました)</li> <li>(つました)</li> <li>(つまくことをお助います。)</li> </ul>                                                                                                    |
|                                                                                                    | <ul> <li>あいからいだけを用します</li> <li>(しました)</li> <li>(しました)</li> <li>(しました</li></ul> |

**9** ITENP